## **Instructions for Roommate Groups**

1. The first-time students land on the Roommate Groups page in the University Housing application, they will see that they are not in a roommate group.

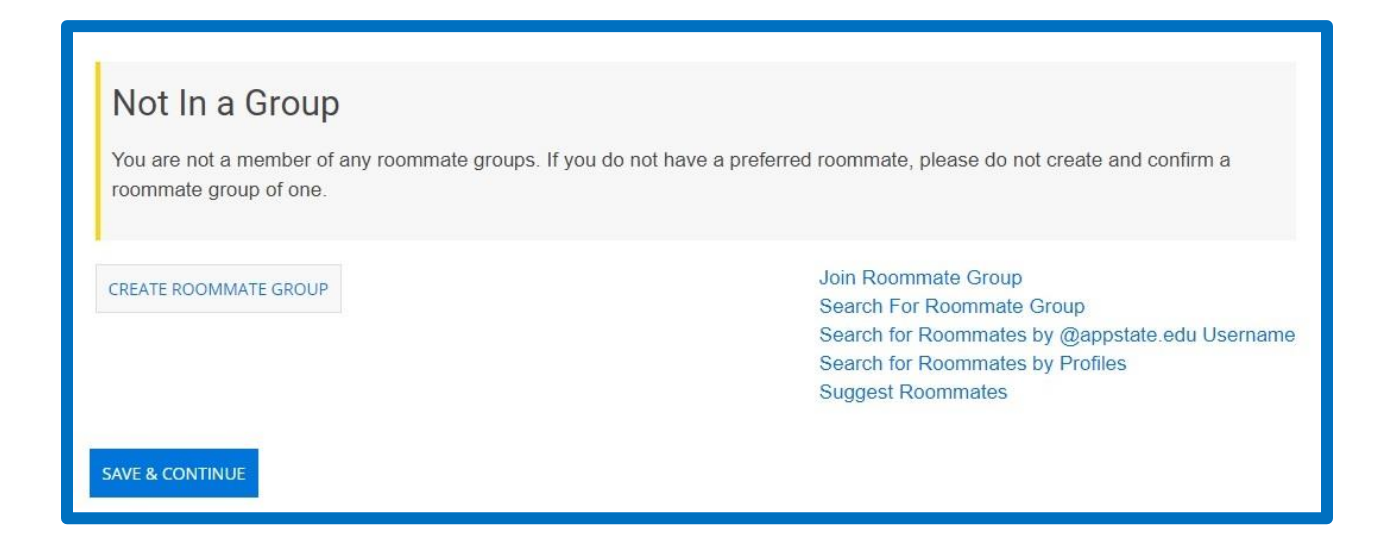

- 2. Students may hit the "Save & Continue" button and continue through the rest of the application if they want to be randomly assigned a roommate by University Housing. However, there are many options for finding roommates in the University Housing Portal.
- These instructions will provide instructions for 1) searching for specific roommates and 2) searching for potential roommates. Common roommate group issues are addressed on the last page.

# **Searching for Specific Roommates**

1. Students who already have a specific roommate in mind can start by creating a roommate group. To do so, click the "Create Roommate Group" button. This will take you to the following page:

| Room      | mate Group Details |  |
|-----------|--------------------|--|
| Group Nam | 16:                |  |
|           |                    |  |
| GO BACK   | SAVE GROUP         |  |

2. To start, enter a group name in the box. For this example, we used "App State Housing Test Group". To continue, click the "Save Group" button. This should bring students back to the following screen:

| Group: App State Housing Test Group         CONFIRM ROOMMATE GROUP         EDIT ROOMMATE GROUP | Search For Roommate Group<br>Search for Roommates by @appstate.edu<br>Username<br>Search for Roommates by Profiles<br>Suggest Roommates |
|------------------------------------------------------------------------------------------------|----------------------------------------------------------------------------------------------------|
| ** (Group Leader)**<br>Age: 19<br>Classification: First Year<br>Gender: Female<br>Description: | VIEW PROFILE                                                                                                    |
| SAVE & CONTINUE                                                                                |                                                                                                    |

3. To continue, click "confirm roommate group". The following screen should appear:

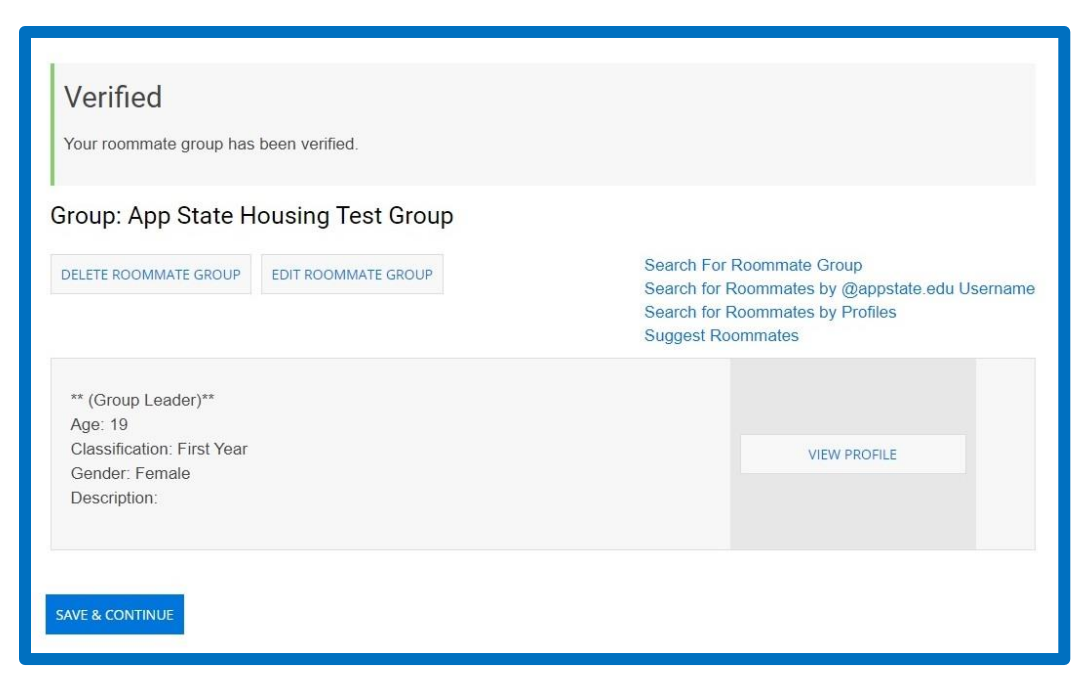

- Students can submit their application in full and return to make roommate group changes until May 31 at 11:59 PM. Beginning June 1, students may still submit applications, but they will not be able to edit or delete roommate groups.
- 5. After creating a roommate group, students have two options: 1) they can search for their preferred roommate and request that student join the group OR 2) they may share the group name with other students who they want to join the group. Students who are still waiting on preferred roommates to be accepted to App State may choose the second option. **Please note, roommate groups are limited to two members only.**
- 6. To send a roommate, who has been accepted to App State AND started a University Housing application, a request to join a verified group, please follow these instructions. Be aware that students need to have started their application and be searchable in order to use this feature. If students have been admitted to App State, but they have no University Housing application on file OR have not made themselves searchable in the University Housing portal, then searching for roommates by their @appstate.edu username won't be possible.
- 7. To start, click the "Search for Roommates by @appstate.edu Username" link from the Roommate Groups page.

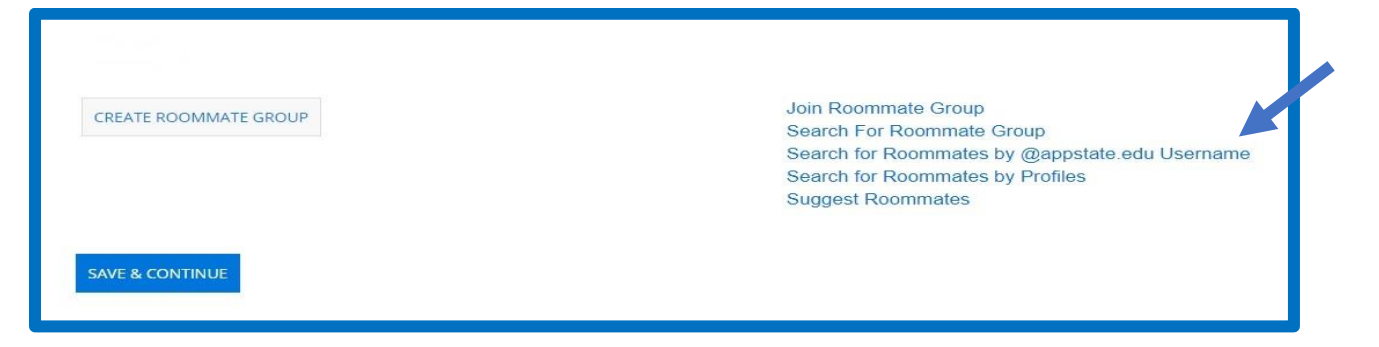

8. This will bring you to the following page:

| Roommate          | Search By AppState Usernan |
|-------------------|----------------------------|
| AppState Username | 6                          |
| Description:      |                            |
| Gender:           |                            |
|                   | 8                          |
| Age.              |                            |

- 9. Enter the first part of a student's @appstate.edu email address in the box labeled App State Username. This is usually the person's last name followed by a first and middle initial (if they have one). Leave the rest of the boxes blank and hit the "Search" button.
- 10. If the username is correct, it should return that student.

| MANAGE GROUP                                                                                                    | Join Roommate Group<br>Search For Roommate<br>Search for Roommate<br>Search for Roommate | o<br>e Group<br>s by @appstate.edu Username<br>s by Profiles |
|----------------------------------------------------------------------------------------------------|------------------------------------------------------------------------------------------|--------------------------------------------------------------|
| Age: 18                                                                                                    |                                                                                          | ADD TO GROUP                                                 |
| Classification: First Year<br>Gender: Female                                                                                          | 75%<br>Match                                                                             | SEND MESSAGE                                                 |
| Description: Honors College student majoring in Art Management with minors in Nonprofits and French. Love to read and listen to music |                                                                                          | VIEW PROFILE                                                 |

11. From there, students will see a button to add that student to their roommate group or send them a message through the portal. Clicking "Add to Group" will send an email to the other student, which prompts them to login to their portal and accept.

#### Joining a Roommate Group

1. To join a roommate group, students who know the roommate group name will click on the "Join Roommate Group" link from the Roommate Group page.

| CREATE ROOMMATE CROUP | Join Roommate Group                            |
|-----------------------|------------------------------------------------|
| CREATE ROOMMATE GROOP | Search For Roommate Group                      |
|                       | Search for Roommates by @appstate.edu Username |
|                       | Search for Roommates by Profiles               |
|                       | Suggest Roommates                              |
|                       |                                                |
| SAVE & CONTINUE       |                                                |

2. This will take you to the following page:

| Room      | nate Group Join |  |
|-----------|-----------------|--|
| Group Nan | 10:             |  |
|           |                 |  |
|           |                 |  |
| GO BACK   | JOIN GROUP      |  |

- 3. To continue, type in the name of the roommate group and click the "Join Group" button. For this example, the student would type in "App State Housing Test Group" and click "Join Group". Afterward, the student who created the group, or "Group Leader", would receive an email notifying them that a student wants to join the group. The student would follow the directions in the email to confirm that student can join the group. Once this is done, both students will receive an email confirming the student has joined the roommate group (in this example, "App State Housing Test Group").
- 4. If students do not remember the name of the group, they can "Search for Roommate Group" by clicking on the link of the same name at the bottom of the Roommate Group page. This will take you to the following page:

| Group Name         |   |  |
|--------------------|---|--|
| Member Name        |   |  |
| Mandatory Profiles |   |  |
| All                | ÷ |  |

5. On this page, students can search by group name, member name, or mandatory profile. Member name will be the @appstate.edu username that appears in a student's App State email address. The mandatory profile is only for student who are in special populations like the Honors College, Watauga Residential College, ACES, etc. Typically, these students know they are members of these special populations before they even fill out the University Housing application.

## **Searching for Potential Roommates**

- 1. For students who do not have a specific roommate in mind, but would like to search for potential roommates, there are two options: 1) search for roommates by profile OR 2) have the system suggest roommates.
- 2. To search for potential roommates by profile, click on the link of the same name on the Roommate Groups page.

| CREATE ROOMMATE GROUP | Join Roommate Group<br>Search For Roommate Group<br>Search for Roommates by @appstate.edu Username<br>Search for Roommates by Profiles<br>Suggest Roommates |
|-----------------------|----------------------------------------------------------------------------------------------------|
|-----------------------|----------------------------------------------------------------------------------------------------|

3. This will bring students to the following page:

| Scale of 1 - 3 how                                                                                                    | lean are you?                                                                              |
|----------------------------------------------------------------------------------------------------|--------------------------------------------------------------------------------------------|
| Any                                                                                                    | ~                                                                                          |
| What time do you i                                                                                                    | sually go to sleep?                                                                        |
| Any                                                                                                    | ~                                                                                          |
|                                                                                                    | a you comfortable living with a ameleor                                                    |
| Do you smoke or a                                                                                                    | e you connortable living with a smokel?                                                    |
| Do you smoke or a<br>Any<br>Roommate n<br>Scale of 1 - 3 how                                                                 | atching<br>lean are you?                                                                   |
| Any Roommate n Scale of 1 - 3 how Any                                                                                        | atching<br>lean are you?                                                                   |
| Any Roommate n Scale of 1 - 3 how Any What time do you u                                                                     | e you connortable hving with a smoker?                                                     |
| Do you smoke or a<br>Any<br>Roommate n<br>Scale of 1 - 3 how<br>Any<br>What time do you o<br>Any                             | atching<br>lean are you?                                                                   |
| Any Roommate n Scale of 1 - 3 how Any What time do you t Any Do you smoke or a                                               | atching lean are you?  sually go to sleep?  v e you comfortable living with a smoker?      |
| Do you smoke or a<br>Any<br>Roommate n<br>Scale of 1 - 3 how<br>Any<br>What time do you n<br>Any<br>Do you smoke or a<br>Any | atching lean are you?  sually go to sleep?  v e you comfortable living with a smoker?  v v |

4. Students may enter their information in the "Lifestyle" section and what they are looking for in a roommate from the "Roommate Matching" section. Then, click the "Search" button. This will generate a list of potential roommates. Should students find potential roommates they like, they may contact these students by clicking the "Send Message" button. Students may then begin corresponding with this student through email.

5. To search for potential roommates by having the system suggest roommates, click on the "Suggest Roommates" link on the Roommate Groups page. The system will calculate a "match" based on the Lifestyle questions previously answered in the University Housing application. These questions are based on three criteria: 1) cleanliness, 2) bedtime, and 3) smoking or nonsmoking preference.

| CREATE ROOMMATE GROUP | Join Roommate Group<br>Search For Roommate Group<br>Search for Roommates by @appstate.edu Username<br>Search for Roommates by Profiles<br>Suggest Roommates |
|-----------------------|----------------------------------------------------------------------------------------------------|
| SAVE & CONTINUE       |                                                                                                    |

6. This will bring you to the following page:

| Suggested Roommates                                                                                                    |                                                                                            |                                                   |
|----------------------------------------------------------------------------------------------------|--------------------------------------------------------------------------------------------|---------------------------------------------------|
| MANAGE GROUP                                                                                                    | Join Roommate Group<br>Search For Roommate<br>Search for Roommates<br>Search for Roommates | Group<br>by @appstate.edu Username<br>by Profiles |
| Age: 18<br>Classification: First Year<br>Gender: Female                                                                               | 75%                                                                                        | ADD TO GROUP                                      |
| Description: Honors College student majoring in Art Management with minors in Nonprofits and French. Love to read and listen to music | Match                                                                                      | VIEW PROFILE                                      |
| Age: 18                                                                                                    |                                                                                            | ADD TO GROUP                                      |
| Classification: First Year<br>Gender: Female                                                                                          | 75%<br>Match                                                                               | SEND MESSAGE                                      |
| Description:                                                                                                    |                                                                                            | VIEW PROFILE                                      |
|                                                                                                    |                                                                                            |                                                   |
| Age: 19<br>Classification: First Year                                                                                                 | 75%<br>Match                                                                               | SEND MESSAGE                                      |
| Gender: Female<br>Description: Argentina                                                                                              |                                                                                            | VIEW PROFILE                                      |

7. Should students find potential roommates they like, they may contact these students by clicking the "Send Message" button. Students may then begin corresponding with this student through email.

## **Common Roommate Group Issues**

Some common problems students run into with roommate groups are:

1. The person you are looking for either has not started their housing application, or opted out of being searchable in the system. Then, click the "Save & Continue" button.

| This information may be us likes/dislikes, interests, ma                              | sed to match compatability with a potential r<br>ajor, Learning Community or Honors status,                                             | oommate. Some helpful things to include may be your etc.                                                                                                    |
|---------------------------------------------------------------------------------------|----------------------------------------------------------------------------------------------------|----------------------------------------------------------------------------------------------------|
| Please note: If you have a be searchable' question will be able to search for a page. | specific roommate preference, you and you<br>below. You will be unable to locate them in t<br>roommate by profile answers or their @app | ir roommate(s) must choose "Yes" for the 'Do you want to<br>the system to create your roommate group otherwise. Yo<br>ostate.edu username on the following "Roommate Group |
| The option to choose a roo<br>roommate.                                               | ommate ends on May 31! Applications recei                                                                                               | ved beginning June 1 will have a randomly assigned                                                                                                    |
| 1                                                                                     |                                                                                                    |                                                                                                    |
| Please describe yourself (thi                                                         | is will be searchable information)                                                                                                    |                                                                                                    |
| Please describe yourself (thi                                                         | is will be searchable information)                                                                                                    |                                                                                                    |
| riease describe yourself (thi                                                         | is will be searchable information)                                                                                                    | This is <b>not</b> where students should                                                                                                    |
| Please describe yourself (thi                                                         | is will be searchable information)                                                                                                    | This is <b>not</b> where students should<br>type the name or username of their                                                                                             |
| Please describe yourself (thi                                                         | is will be searchable information)                                                                                                    | This is <b>not</b> where students should<br>type the name or username of their<br>roommate. This information is                                                            |

2. The person that you are trying to find is already in a roommate group. Students can only be in one group at a time. They will need to leave or delete their group to join another group. Students can do so by returning to the Roommate Groups page in the University Housing application and clicking on the "Leave Group" or "Delete Group" button, whichever is applicable to their situation.

3. You are attempting to search for a person using their entire @appstate.edu email, instead of just the username. Remember, you only need to the first part of a student's @appstate.edu email address in the box labeled App State Username. This is usually the person's last name followed by a first and middle initial (if they have one).